土木設計業務シリーズ

# 造成計画計算6

Ver 1.X.X

# (SIMA→CSVデータ変換)

# 操作説明書

※「SIMAファイル→CSVファイル変換機能」は、造成6ユーザーが自由に利用できます。

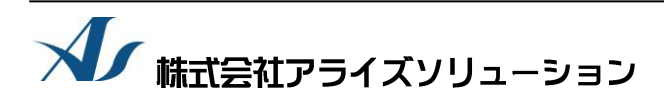

〒730-0833 広島市中区江波本町4番22号 Tel (082)293-1231 Fax (082)292-0752 URL https://www.aec-soft.co.jp Mail:support@aec-soft.co.jp

#### マニュアルの表記

システム名称について

・ 本システムの正式名称は「造成計画計算6(SIMA→CSVデータ変換)」といいますが、本書内では便宜上「SIMA→CSV変換プログラム」と表記している場合があります。

メニューコマンドについて

- 「SIMA→CSV変換プログラム」ではドロップダウンメニューの他、一部機能についてはスピードボタンが使用できますが、本書ではドロップダウンメニューのコマンド体系で解説しています。その際、アクセスキー(ファイル(F)の(F)の部分)は省略しています。
- ・ メニュー名は[]で囲んで表記してあります。コマンドに階層がある場合は[ファイル]-[開く]のようにコマンド名を「-」で結んでいます。この例では、最初に[ファイル]を選択して、次は[開く]を選択する操作を示しています。

画面について

- ・ 画面図は、使用するディスプレイの解像度によっては本書の画面表示と大きさなどが異なる 場合があります。
- 「SIMA→CSV変換プログラム」は、画面の解像度が 800×600ドット以上で色数が256色以上を 想定しています。また、画面のフォントは小さいサイズを選択してください。大きいフォン トでは画面が正しく表示されない場合があります。

その他

- ・ マウス操作を基本として解説しています。マウスは、Windowsのスタート→[設定]-[コントロールパネル]-[マウス]で右利き用に設定してある物として解説しています。
- ハードディスクはドライブCとして解説しています。ドライブとは「C:¥XXXX」の「C」の部分で
   す。使用する機種によりドライブ名が異なる場合があります。
- フロッピーディスクドライブはドライブAとして解説しています。使用する機種によりドラ イブ名が異なる場合があります。
- CD-ROMドライブはドライブXとして解説しています。使用する機種によりドライブ名 が異なる場合があります。
- ダイアログボックス内のボタンは、OK + キャンセルなどのように枠で囲んでいます。

# 目 次

| 1. はじめに                                   | 1  |
|-------------------------------------------|----|
| 2. 基本メニュー画面の説明                            | 2  |
| 3. 使用方法<br>3-1. 装備している機能の一覧<br>3-2. 処理の流れ |    |
| 4. データの読み込み                               | 6  |
| 5. データの確認                                 |    |
| 7. ヘルプ                                    | 10 |

## 1. はじめに

「造成計画計算6 (SIMA→CSVデータ変換)」(略称:SIMA→CSV変換プログラム)は、測量で 用いられているSIMAフォーマットデータを「造成計画計算6」で使用できるCSV形式のファイ ルに変換するプログラムです。

#### ※「SIMAファイル→CSVファイル変換機能」は、造成6ユーザーが自由に利用できます。

変換できるCSVファイルは横断形式と座標・線分形式です。横断形式のCSVファイルは、「造成計画計算6(平均断面法)」で利用できます。

座標・線分形式のCSVファイルは、「造成計画計算6(造成計画計算)」の障害点・障害線や 境界点・境界線などに利用できます。

本書(操作説明書-SIMA→CSVデータ変換)はこの「SIMA→CSV変換プログラム」の基本操作に ついて記述してあります。

インストールから起動までのセットアップ方法につきましては、操作説明書-造成計画計算 をご覧ください。また、各プログラムの基本操作については対応する操作説明書をご覧くだ さい。

「造成計画計算6」の動作環境・計算の考え方・計算容量・仕様につきましては「商品概説 書」に記載しております。

※ 出力帳票・図面の種類などについては「商品概説書」に記載しております。また、出力 サンプルについては「帳票サンプル集」・「図面サンプル集」を用意しておりますので ご利用ください。

SIMAフォーマットの詳細については、(有限責任中間法人)日本測量機器工業会までお問い合わせください。

※ 参考文献:「測量データ共通フォーマット(Ver.04)」日本測量機器工業会

## 2. 基本メニュー画面の説明

「SIMA→CSV変換プログラム」の各操作の中心となる画面です。起動直後はこの画面になりま す。この画面からプルダウンメニューやスピードボタンを操作します。

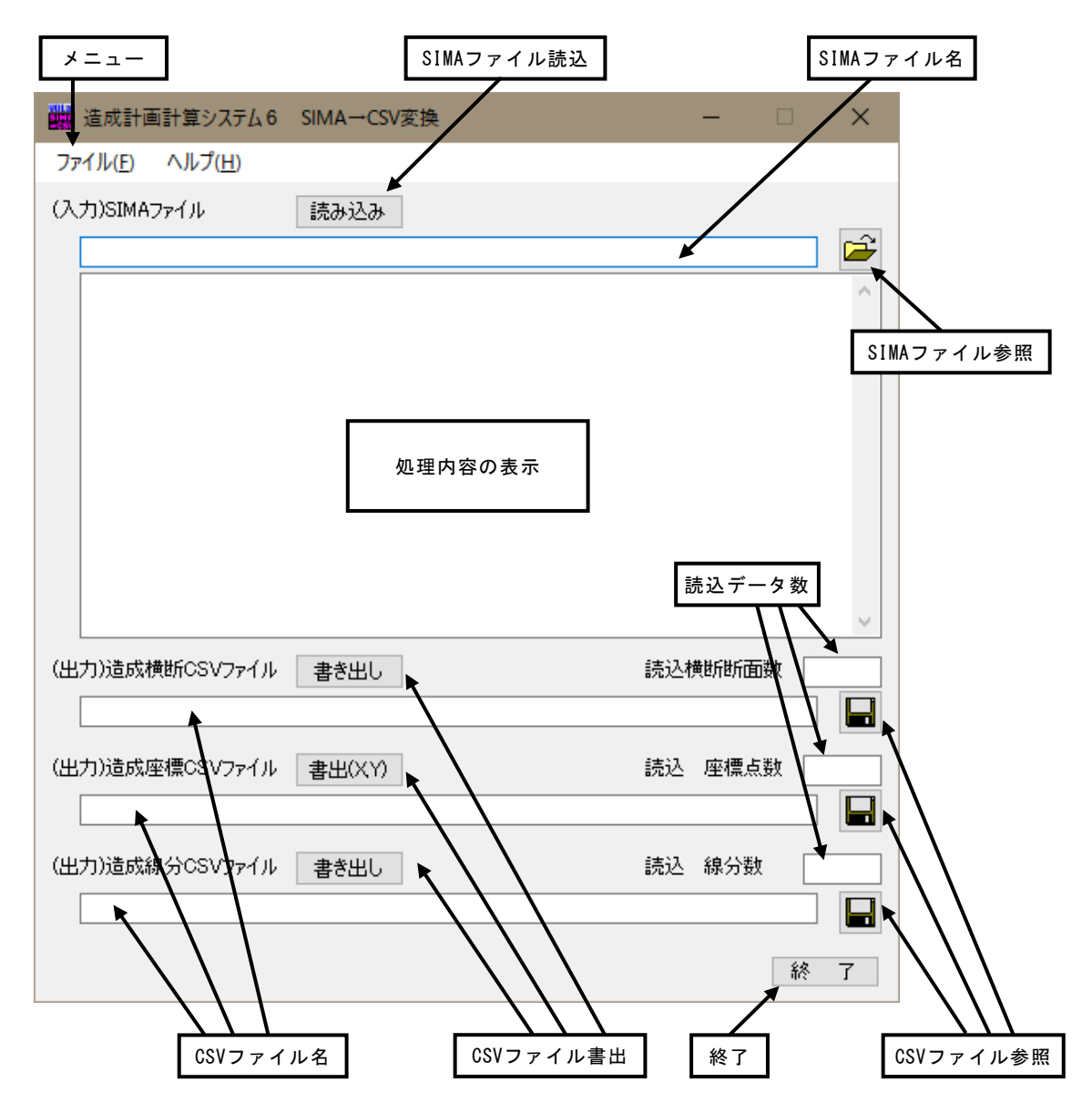

メニュー ファイルの入出力指示や操作説明書・バージョン情報の表示を行いま す。

| タイトル       | プログラム名が表示されます。             |
|------------|----------------------------|
| SIMAファイル読込 | 指定されたSIMAファイルを読み込みます。      |
| SIMAファイル名  | 指定されたSIMAファイルのフルパス名を表示します。 |
| SIMAファイル参照 | 読み込むSIMAファイルを指定します。        |
| 処理内容の表示    | データの読込状況・書き出し状況などを表示します。   |
|            |                            |

| 読込データ数    | 現在、読み込まれているデータの数を表示します。   |
|-----------|---------------------------|
| CSVファイル参照 | 書き出すCSVファイルを指定します。        |
| CSVファイル書出 | 指定されたSIMAファイルを読み込みます。     |
| CSVファイル名  | 指定されたCSVファイルのフルパス名を表示します。 |
| 終了        | プログラムを終了します。              |

# <u>3.使用方法</u>

# <u> 3 – 1.装備している機能の一覧</u>

「ファイル

| -SIMAファイルを読み込む・・・・・・・                                             | SIMAファイルを読み込みます                    |
|-------------------------------------------------------------------|------------------------------------|
| -造成横断CSVファイルを保存する・・                                               | 造成仕様の横断CSVファイルを保存します               |
| -造成座標CSVファイルを保存する・・                                               | 造成仕様の座標CSVファイルを保存します               |
| -造成線分CSVファイルを保存する・・                                               | 造成仕様の線分CSVファイルを保存します               |
| - 後了・・・・・・・・・・・・・・・・・・・・・・・・・・・・・・・・・・・・                          | プログラムを終了します                        |
| ーヘルプ<br>│├操作説明書・・・・・・・・・・・・・・・・・・・・・・・<br>│バージョン情報・・・・・・・・・・・・・・・ | 操作説明書(本書)を表示します<br>バージョン番号の表示を行います |

#### その他、ボタンで使用する機能

| SIMA-参照·····                         | SIMAファイルを指定します       |
|--------------------------------------|----------------------|
| SIMA-読み込み·····                       | 指定されたSIMAファイルを読み込みます |
| 造成横断CSV-参照 · · · · · · · · · · · · · | 造成仕様の横断CSVファイルを指定します |
| 造成横断CSV-書き出し・・・・・・・・                 | 指定された横断CSVファイルを保存します |
| 造成座標CSV-参照 · · · · · · · · · · · · · | 造成仕様の座標CSVファイルを指定します |
| 造成座標CSV-書き出し・・・・・・・・                 | 指定された座標CSVファイルを保存します |
| 造成線分CSV-参照 · · · · · · · · · · · · · | 造成仕様の線分CSVファイルを指定します |
| 造成線分CSV-書き出し・・・・・・・・                 | 指定された線分CSVファイルを保存します |
|                                      |                      |

「SIMA→CSV変換プログラム」は、一般的には以下のように作業の流れで計算を行います。 各工程での作業は、次章以降に詳説してあります。

このフローチャートは一般的な作業の流れであって、必ずしもこの順番どおりでなけれ ば処理できないというわけではありません。

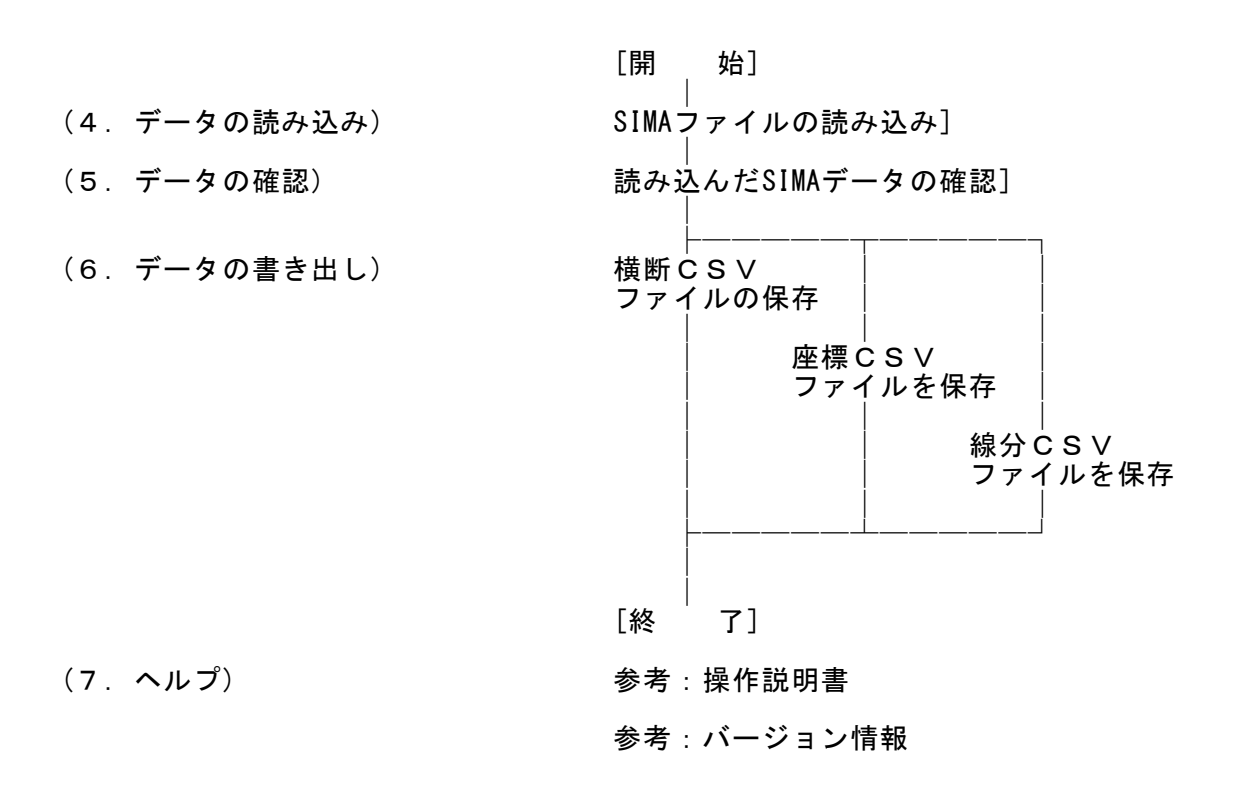

4. データの読み込み

| SIMAファイルを読み込む( <u>S</u> )    |
|------------------------------|
| 造成横断CSVファイルを保存する( <u>O</u> ) |
| 造成座標CSVファイルを保存する( <u>P</u> ) |
| 造成線分CSVファイルを保存する( <u>L</u> ) |
| 終了( <u>X</u> )               |

[ファイル]-[SIMAファイルを読み込む]でSIMA形式のファイ ルを読み込みます。

読み込まれたSIMAファイルのフルパス名は画面のSIMAファイ ルのテキストボックスに表示されます。

| 開くSIMAファイルを選択してください                                                                                         | ×                                                                 |
|----------------------------------------------------------------------------------------------------|-------------------------------------------------------------------|
| $\leftrightarrow$ $\rightarrow$ $\checkmark$ $\uparrow$ $\blacksquare$ $\checkmark$ DATA $\Rightarrow$ SIMA | ✓ <ul> <li>✓ </li> <li>✓ SIMAの検索</li> </ul>                       |
| 整理 ▼ 新しいフォルダー                                                                                               |                                                                   |
| DATA A kyokai.SIM DXF ODDAN.SIM ODAN TEST1.sim SIMA SIMA TEST TUTORIAL TEST4.sim                            |                                                                   |
| ファイル名( <u>N</u> ):                                                                                          | <ul> <li>SIMAファイル(*.sim) 〜</li> <li>開く(<u>O</u>) キャンセル</li> </ul> |

ボタンの操作の場合は、直接SIMAファイル名をテキストボックスに入力します。参照ボ タンを使用してファイルを選択することができます。

続いて、読み込みボタンでSIMAファイルを読み込みます。読み込み状況は大きなテキス トボックス内に表示されます。

### <u>5-1. 横断成果SIMAデータの確認</u>

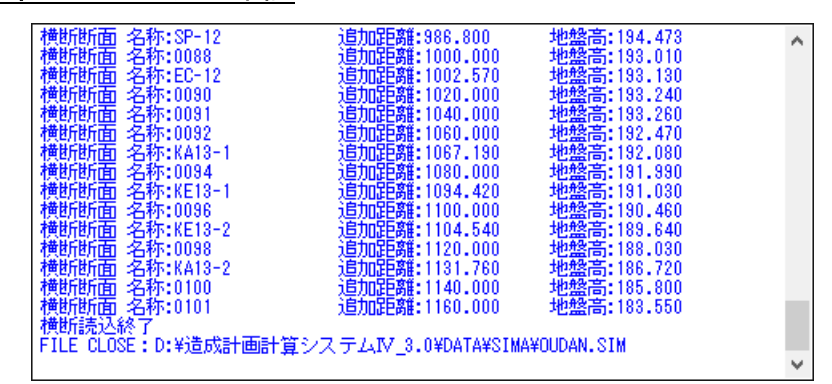

横断成果SIMAデータを読み込んだ場合、上記のように読み込んだ横断断面データが表示 されます。

横断SIMAデータは、横断成果出力開始データ(I00)と横断成果出力終了データ(I99)で挟まれた横断センター情報データ(I01)と横断成果データ(I02)から構成されています。

横断センター情報データ(I01)は横断断面名称などの情報を与えます。 横断成果データ(I02)は、横断センター情報データ(I01)に属する横断変化点(距離・地盤 高)をしまします。

#### 5-2. 座標データおよび画地データの確認

| 座標 No:18875 Name:T-244-2 X:-249276.708 Y:-55102.296 Z:0.000 | ~ |
|-------------------------------------------------------------|---|
| 座標 No:18876 Name:T-244-3 X:-249246.487 Y:-55073.448 Z:0.000 |   |
| 座標 No:18877 Name:T-244-4 X:-249203.250 Y:-55041.516 Z:0.000 |   |
| 摩瘻 No:18878 Name:T-350-1 X:-249338.625 Y:-55087.504 Z:0.000 |   |
| 庫槽 No:18882 Name:T-351-1 X:-249273.752 Y:-54990.548 Z:0.000 |   |
| 座槽 No:18883 Name:T-3491 X:-249257.418 Y:-55051.473 Z:0.000  |   |
| 產種 No:18884 Name:T-3492 X:-249280.692 Y:-55051.300 Z:0.000  |   |
| 座槽 No:18888 Name:T-355-1 X:-249379.789 Y:-55125.352 7:0.000 |   |
| 產種 No:18889 Name:T-355-2 X:-249391.365 Y:-55124.429 7:0.000 |   |
| · 应押结认终了                                                    |   |
| 清御護決覧を                                                      |   |
| 構成占 No.7306 Name:799                                        |   |
| 構成占 No. 9267 Name 7195                                      |   |
| 構成点 No.7201 Name:7208                                       |   |
| 構成点 No.7000 Name.700                                        |   |
| 1年7月2月、190-7400 Name 700<br>井田 - No. 7404 No                |   |
| 17年70人気 NO.7434 Name,704<br>株式 No.7434 Name,709             |   |
| 1992  泉  NOS / 431   Name: 762                              |   |
| 博政泉 NO:7463 Name:12-65                                      | ~ |

座標データおよび画地データを読み込んだ場合、上記のように読み込んだ座標データお よび画地データが表示されます。

座標データは、座標出力開始データ(A00)と座標出力終了データ(A99)で挟まれた座標デ ータ(A01)で構成されます。

画地データは、画地開始データ(D00)と画地終了データ(D99)で挟まれた構成点データ (B01)で構成されます。路線データ(F00,F99)にも構成点データ(B01)は出てきますがこち らは無視します。

| 構成点 No:5755 Name:944                                | ~        |
|-----------------------------------------------------|----------|
| 構成点 No:2355 Name:943                                |          |
| 構成点 No:2354 Name:942                                |          |
| 構成点 No:2353 Name:941                                |          |
| 構成点 No:2351 Name:940                                |          |
| 構成点 No:2350 Name:939                                |          |
| 構成点 No:2349 Name:938                                |          |
| 構成点 No:2347 Name:937                                |          |
| 構成点 No:2346 Name:936                                |          |
| 構成点 No:2344 Name:935                                |          |
| 構成点 No:2343 Name:934                                |          |
| 画地読込終了                                              |          |
| FILE_CLOSE:D:¥造成計画計算システムIV_3.0¥DATA¥SIMA¥kyokai.SIM |          |
| 点の重複チェック  削除:0 点                                    |          |
| 線の重複チェック 削除:96 本                                    |          |
| 線の構成チェック 削除:0 本                                     |          |
| 点番号の振り替え                                            |          |
|                                                     | <b>V</b> |

読み終わると座標の重複チェックや画地データの線分への変換と線分の重複チェックを 行います。

※ 線分データは、対応する座標データの存在するもののみが有効となります。そのため座標データなしで線分データのみの読み込みは無効となります。

# <u>6. データの保存</u>

| SIMAファイルを読み込む( <u>S</u> )    |
|------------------------------|
| 造成横断CSVファイルを保存する( <u>O</u> ) |
| 造成座標CSVファイルを保存する( <u>P</u> ) |
| 造成線分CSVファイルを保存する( <u>L</u> ) |
| 終了( <u>X</u> )               |

[ファイル]-[造成〇〇CSVファイルを保存する]で、造成仕様のCSVファイルを保存します。

書き込んだCSVAファイルのフルパス名は画面の該当するCSV ファイルのテキストボックスに表示されます。

| - 保存する横断CSVフ         | ァイルを選択してく                                                                                                    | ください      |               |                | ×            |
|----------------------|----------------------------------------------------------------------------------------------------|-----------|---------------|----------------|--------------|
| ← → ~ ↑ 📙            | ← → * ↑ Guilled Contraction → Cuilled Contraction → Cuilled |           |               |                |              |
| 整理 ▼ 新しいフ:           | オルダー                                                                                                    |           |               |                |              |
| DATA                 | 🔷 🔊 Han                                                                                                    | syutu.csv | Keikakupx.csv | Kyokaip.csv    | MeshA_3x.csv |
| DXF                  | Keik                                                                                                    | akul.csv  | Koushi.csv    | Kyokaipx.csv   | MeshB_2.csv  |
| ODAN                 | Keik                                                                                                    | akul2.csv | Kyokail.csv   | MeshA_2.csv    | MeshB_3.csv  |
| SIMA                 | Keik                                                                                                    | akup.csv  | Kyokail2.csv  | MeshA_3.csv    | 🔊 out.csv    |
| TECT                 | ~ <                                                                                                    |           |               |                | >            |
| ファイル名( <u>N</u> ):   | Kyokaip.csv                                                                                                    |           |               |                | ~            |
| ファイルの種類( <u>T</u> ): | CSVファイル(*.cs                                                                                                    | sv)       |               |                | ~            |
| ▲ フォルダーの非表示          |                                                                                                    |           |               | 保存( <u>S</u> ) | キャンセル        |

読み込んでいる断面数・座標数・線分数は、該当するテキストボックスの右端に表示されま す。ここが空白の場合、データがありませんので保存できません。

ボタンの操作の場合は、直接CSVファイル名をテキストボックスに入力します。参照ボタンを 使用してファイルを選択することができます。

続いて、書き出しボタンでCSVファイルを書き出します。正常に書き出ししたかどうかは大きなテキストボックス内に表示されます。

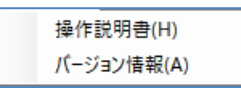

[ヘルプ]-[操作説明書]で、「SIMA→CSV変換プログラム」の操作説明 書(本書)を表示します。

[ヘルプ]-[バージョン情報]で、現在使用している「造成計画計算6」のシリアル番号とバー ジョン情報を表示します。

| バージョン情報                  |                                                                                                    | x |
|--------------------------|----------------------------------------------------------------------------------------------------|---|
| VOLE<br>SIMA<br>=CSU     | 造成計画計算6<br>SIMA→CSV変換<br>(Version 1.0.0)                                                                                                    |   |
| シリ<br>E-<br>U<br>(C)1989 | アル番号 [PPPPSXXXXXXX]<br>Tel.082-293-1231<br>Fax.082-292-0752<br>Mail:support@aec-soft.co.jp<br>RL: https://www.aec-soft.co.jp<br>)-2021 (株)アライズソリューション |   |
|                          | ОК                                                                                                    |   |

# <u>8. メッセージ</u>

## <u>8-1. 操作確認・指示メッセージ</u>

#### ・現在、評価版として動作しています。

対応したプロテクタが見つからないため、「評価版」で動作しています。

※ 上記の他に、操作の各段階で画面下部の操作指示メッセージ欄に操作指示が表示されます。

- (Error)プロテクタドライバー初期化エラー
   プロテクトドライバーの初期化に失敗しました。プロテクトドライバーが正しくインストールされていない可能性があります。
- ・(Error)Sentinel System Driver が古い可能性があります。最新のドライバーをイン
- ストールして下さい。

最新のプロテクトドライバーが見つかりません。最新のプロテクトドライバーをインストールしてください。

・(Error)プロテクタが見つかりません

接続された対応プロテクタが見つかりません。プロテクタを正しく接続してください。

・(Error)シリアル番号が一致しません

入力されたシリアル番号とプロテクタのシリアル番号が一致しません。正しいシリ アル番号を入力してください。

- ・登録日付が正しくありません プロテクタ内部のタイマー関連エラーです。使用しているパソコンの日付とプロテ クタ内部の日付に矛盾があります。
- ・使用期限を過ぎています

プロテクタ内部のタイマー関連エラーです。プロテクタの使用期限を過ぎています。

- ・使用回数がオーバーしています プロテクタ内部のタイマー関連エラーです。プロテクタの使用回数を過ぎています。
- ・最終使用日付を記録できません
   プロテクタ内部のタイマー関連エラーです。プロテクタの使用記録が正しく記録で
   きません。プロテクタが故障した可能性があります。
- ・ユーザー登録されていません。評価版として動作します。
   ユーザー登録されていません。本システムは[造成計画計算6]で予めユーザー登録
   をしないとご使用頂けません。操作説明書に従ってユーザー登録を行ってください。
- ・(Error)シリアル番号の形式が正しくありません

入力したシリアル番号は「造成計画計算6」のものではありません。別の製品のシ リアル番号を入力した可能性があります。 ・機能定義ファイルが見つかりません

機能定義ファイルが見つかりません。[造成計画計算6]で正しくユーザー登録され ていない可能性があります。

・機能定義ファイルが正しくありません

機能定義ファイルが壊れている可能性があります。もう一度[造成計画計算6]でユ ーザー登録および拡張機能登録を行ってください。

・SIMA→CSV変換のライセンスがありません

「SIMA→CSV変換」は有償のオプションです。既にライセンスを保有されている場合 は拡張機能登録を行ってください。